## 学内複合機:学内ネットワークドライブ(「ホーム(S:)」)へのスキャン

※スキャンの消費ポイントは、サイズにかかわらず1ポイント(1面)です。

**1** ログイン後、「ApeosWarePC Folder」をタッチ

3.

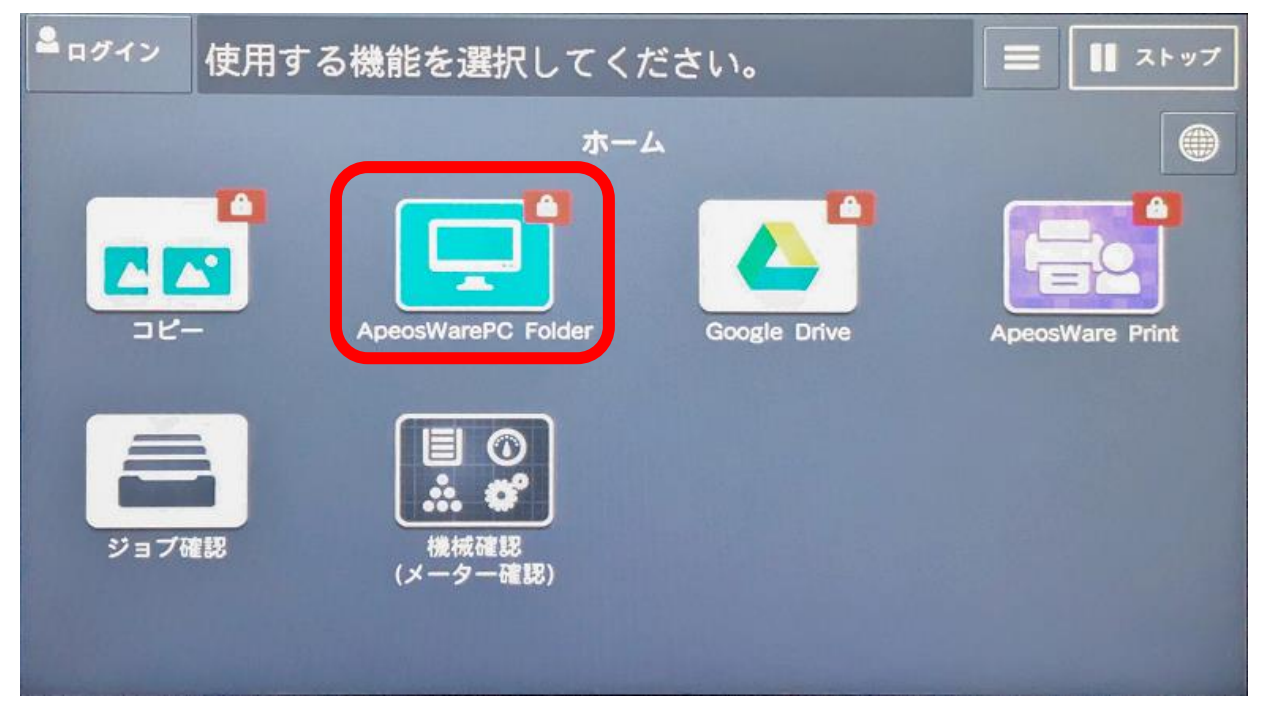

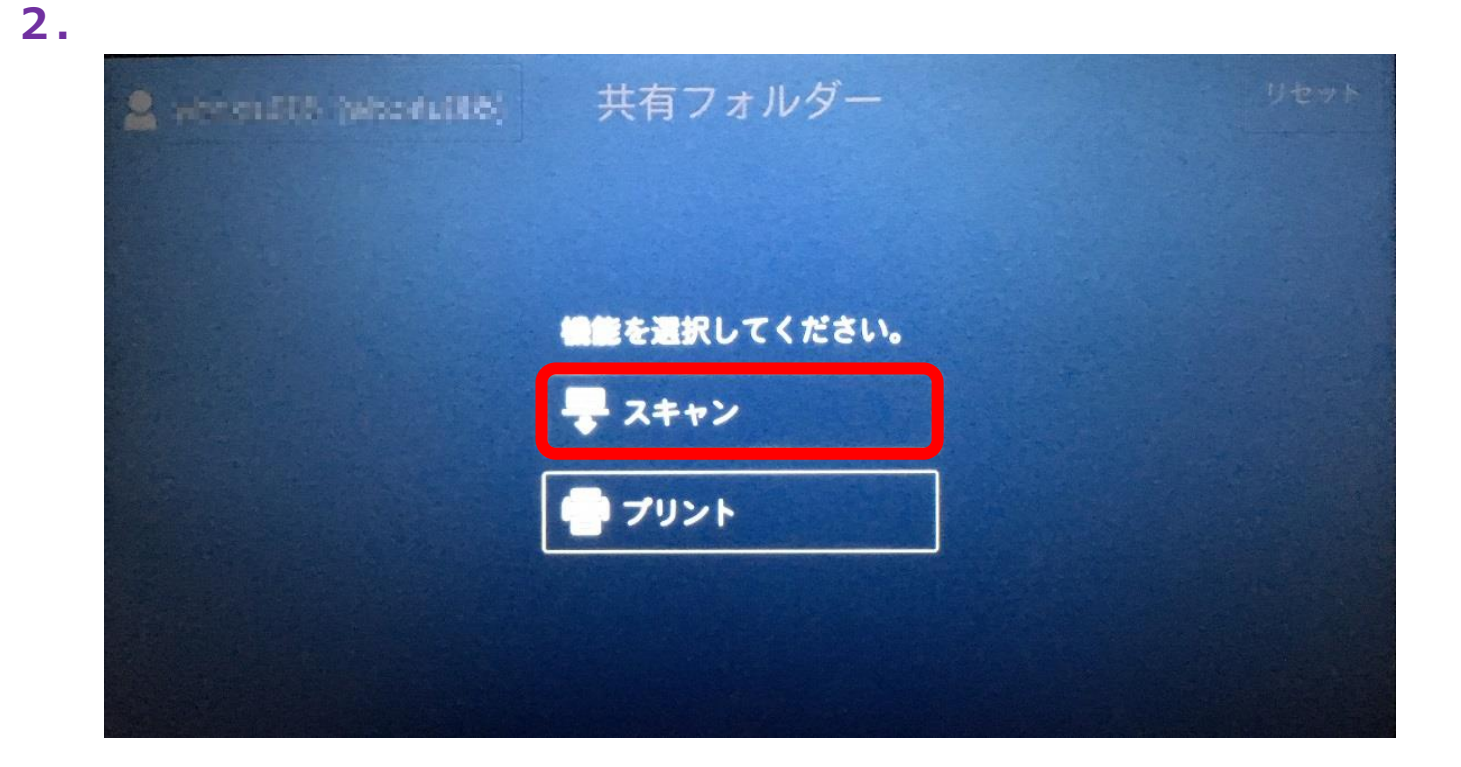

**4**. 保存したいフォルダをタッチして、OK

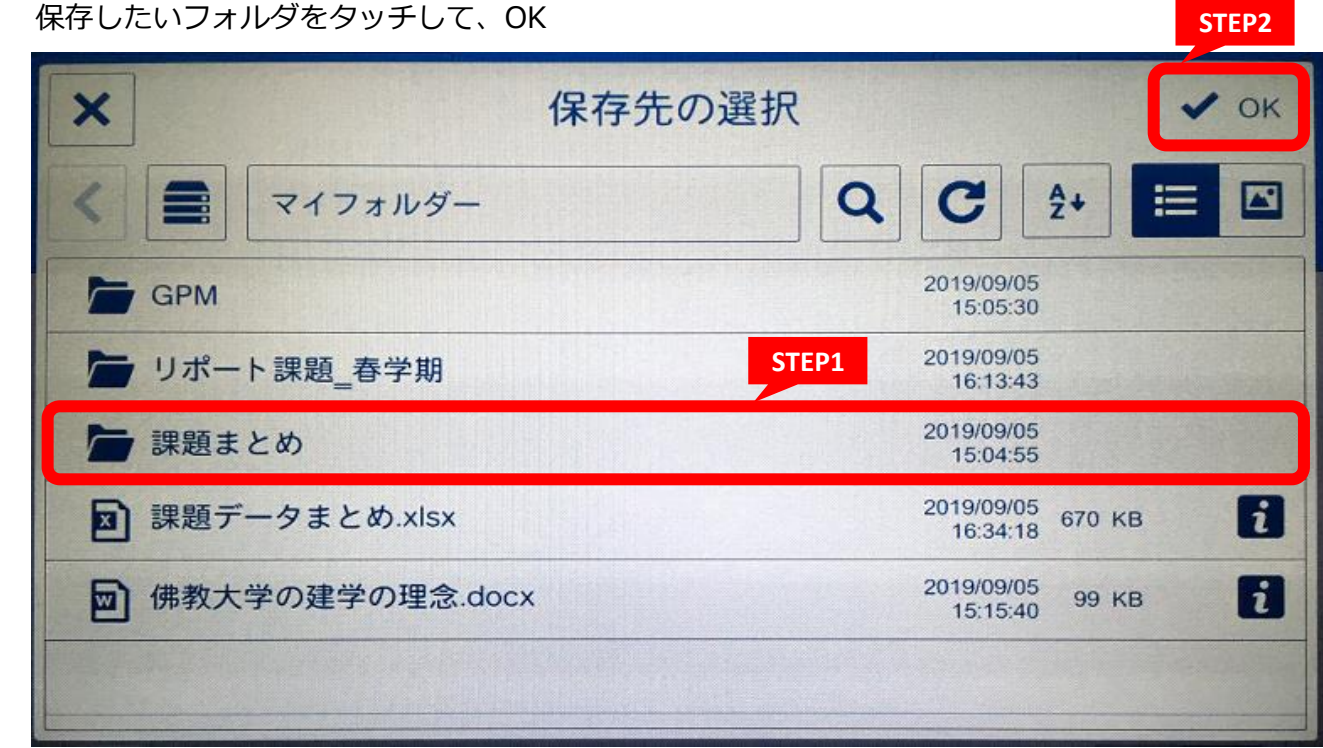

| ×                                                                                                    | 保存先の<br>STEP | 1                              | ✔ ок |
|----------------------------------------------------------------------------------------------------|--------------|--------------------------------|------|
| く 🚍 共有フォルダー                                                                                                    |              | Q C 2+                         |      |
| ↑ ↑ マイ ★有フォルダー ★ ★ | マイフォルダー      | ст 2019/08/09<br>15:40:28 0 КВ | 1    |
|                                                                                                    |              |                                |      |
|                                                                                                    |              |                                |      |
|                                                                                                    |              |                                |      |
|                                                                                                    |              |                                |      |
|                                                                                                    |              |                                |      |

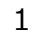

5.

| 🚨 -constant rebornation | 共有フォルダー | リセット 旱 スキャン |
|-------------------------|---------|-------------|
| 🍃 リポート課題_春学期            |         |             |
| サブフォルダー作成(任意            | Ţ.)     |             |
| 文書名                     |         |             |
| ● プレビュー表示               |         |             |
| 🔁 出力ファイル形式              |         | PDF         |
| カラーモード                  |         | 自動          |
| 両面原稿送り                  |         | 片面          |

7. スキャンをタッチ

※スクロールすると、いろいろな設定画面がございます。

| 💄 sevenant american) | 共有フォルダー                                                                                                    | リセット 📮 スキャン |
|----------------------|----------------------------------------------------------------------------------------------------|-------------|
| 💿 プレビュー表示            | and the second second second second second second second second second second second second second second second |             |
| 1 出力ファイル形式           |                                                                                                    | PDF         |
| カラーモード               |                                                                                                    | 自動          |
| 両面原稿送り               | States distance of the state                                                                                     | 片面          |
| 読み取り解像度              |                                                                                                    | 200dpi      |
| ■ 読み取り倍率             |                                                                                                    | 100%        |
| e 高圧縮(MRC)           |                                                                                                    |             |
| 読み取りサイズ              |                                                                                                    | 自動検知        |

6. 必ず任意の文書名を入力して、OK※ここでは入力文字種に制限があります。スキャン後、F

|       | ×         |   |   |   |   | 文書名 | 3 |
|-------|-----------|---|---|---|---|-----|---|
|       | 0705kadai |   |   |   |   |     |   |
|       | < >       |   |   |   |   |     |   |
| Rei . | 1         | 2 | 3 | 4 | 5 | 6   |   |
|       | q         | w | е | r | t | у   |   |
|       |           | a | s | d | f | g   | h |
|       | 1         | z | x | с | v | b   |   |
|       | &123      | 1 | @ |   |   |     |   |

8.

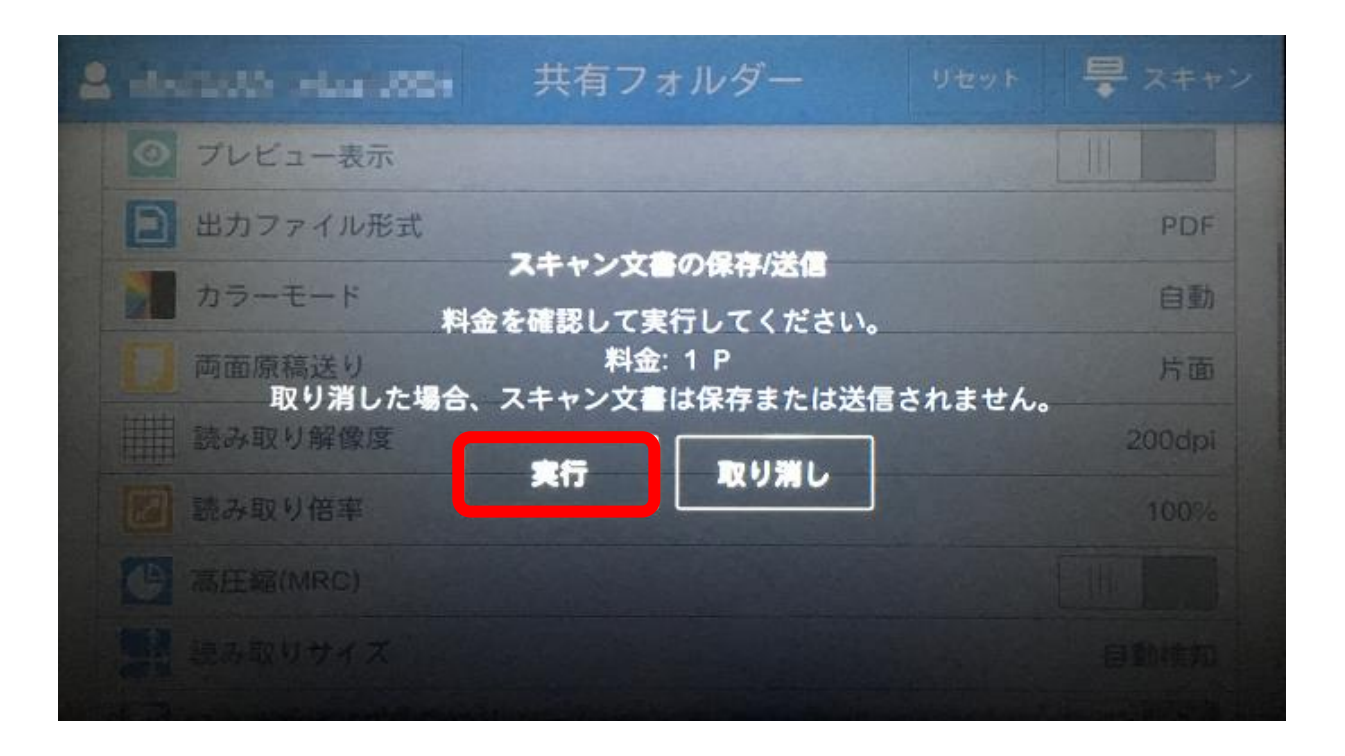

## 2019.10.7 情報システム課

| JC Č. | ノアイノ | レ名を修」   | FPCK | たさ STEP2 |
|-------|------|---------|------|----------|
|       |      | STEP    | 1    | 🗸 ок     |
|       |      |         |      | X        |
|       |      | Palace. |      |          |
|       |      |         |      |          |
| 7     | 8    | 9       | 0    |          |
| 1     | i    | 0       | р    | •        |
| j     |      | k       | 1    | Enter    |
| n     | m    | ,       | •    | •        |
|       | ] ·  | -       |      |          |

... . . ...

学内複合機:学内ネットワークドライブ(「ホーム(S:)」)へのスキャン

9. 必ずログアウトをしてください STEP1

| 🚨 ser a par parenda en | 共有フォルダー リセット 🖶 ブリント |
|------------------------|---------------------|
| アカウント:「おけて日本日          |                     |
| 出力枚数: 3                |                     |
| CO2排出量: 0 g            |                     |
|                        |                     |
|                        | 白黒                  |
|                        | しない                 |
| 日田紙トレイ                 | 白動                  |
|                        |                     |
| リセット                   | スキャンへ切り替え           |
| 構器                     | のサービスメニューに戻る        |

2019.10.7 情報システム課